## More Information

**Pay Hosting Plan Service Fees** 

Find and Pay for a Hosting Plan via GeBIZ Mall > Pending Hosting Plans.

1. Under the "Pending" tab of the "GeBIZ Mall" main page, click on the hosting plan which you wish to make payment for.

| 100                        |                    | ABOUT US ANNOU        | NCEMENTS GETTING STARTED | FAQ CONTACT US FEEDBACK R |
|----------------------------|--------------------|-----------------------|--------------------------|---------------------------|
| ome Opportunities          | Supplier Directory | y GeBIZ Mall My Stuff |                          |                           |
|                            |                    |                       | WELCOME JOHN NG KOK M    | ING MESSAGES (1) LOGO     |
| Home > GeBIZ Mall          |                    | View Buyer's Offers   | Item Template            | Purchase Hosting Plan     |
| GeBIZ Mall                 |                    |                       |                          |                           |
| Pending (1) Published      | (1) Closed (0)     | on<br>DAD             |                          |                           |
|                            |                    |                       |                          | PENDING FOR PAYMENT       |
| Portable Hard Dis          | sk -               |                       | Publicatio               | on Ending on              |
| Hosting Plan No.           | GMHS15000130       |                       | 13 Apr :                 | 2016                      |
| Purchased Date 13 Apr 2015 |                    | Slots Avai            | lable                    |                           |

2. The details of the hosting plan are displayed. Click on the "Make Payment" button.

|                   |             | PENDING FOR PAYMEN    |
|-------------------|-------------|-----------------------|
| urchased Date     | 13 Apr 2015 | Publication Ending on |
| ublish Start Date | 14 Apr 2015 | 13 Apr 2016           |
| lots Purchased    | 50          | 50 Slots Available    |
| nvoice No.        |             |                       |
|                   |             | Make Payment          |
|                   |             | + Add Item to Publish |
|                   |             | What Buyer Sees       |

3. You will be re-directed to the Bill Payment Notice page. To proceed and make the payment, create an invoice.

Note: Follow Steps 5 to 14 described in the e-tutorial "Pay Hosting Plan Service Fees".

| Back to Search Results      |                      |                         |                |  |  |  |
|-----------------------------|----------------------|-------------------------|----------------|--|--|--|
| Overview                    |                      |                         | OPEN           |  |  |  |
| PAYMENT NOTICE DETAILS      |                      | Due Date<br>23 Apr 2015 |                |  |  |  |
| Payment Notice No.          | PN15000238           |                         | Create Invoice |  |  |  |
| Payment Notice Date         | 13 Apr 2015          |                         |                |  |  |  |
| Trading Partner Ref.<br>No. | 123456789R           |                         |                |  |  |  |
| Supplier Name               | BETA PRIVATE LIMITED |                         |                |  |  |  |
| Payment Terms               | Pay By Due Date      |                         |                |  |  |  |
| Remarks                     |                      |                         |                |  |  |  |